# MOTOR VEHICLE EXCISE TAX BILLING RELEASE NOTES – SEPTEMBER 2020

This document explains new product enhancements added to the ADMINS Unified Community (AUC) for Windows MOTOR VEHICLE EXCISE TAX module.

### CONTENTS

| 1. | СОМ  | IMITMENTS [ENHANCEMENT]                             | 2    |
|----|------|-----------------------------------------------------|------|
| 2. | BILL | PAYMENT SCREEN → REPORTS [ENHANCEMENT]              | 2    |
|    | 2.1. | #4635 Transaction History Listing                   | 3    |
|    | 2.2. | #4639 Summary List.                                 | 4    |
| 3. | QUIC | K REPORT SELECTOR [ENHANCEMENT]                     | 5    |
| 4. | USER | RS MAY NOW CHANGE / SET AUC PASSWORDS [ENHANCEMENT] | 6    |
|    | 4.1. | New Message on Password Errors [Enhancement]        | 8    |
| 5. | LOGI | N SCREEN SUPPORT INFO TAB [ENHANCEMENT]             | 8    |
|    | 5.1. | [Join Go To Meeting]                                | 8    |
|    | 5.2. | [ADMINS Website]                                    | 9    |
|    | 5.3. | [Send E-Mail to Support]                            | 9    |
| 6. | HELP | PREFERENCE LIBRARY                                  | . 10 |
|    | 6.1. | New or Updated Documents                            | . 10 |

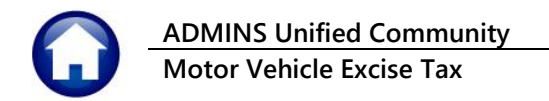

# 1. COMMITMENTS [Enhancement]

Prior to the software update, uploading a file with a name that included spaces would fail. **ADMINS** now allows the use of spaces in filenames. When uploading, after selecting the file using a lookup, check that the *entire file name* is listed on the screen – if the combined file and path name exceed 80 characters, the upload will not find the file. In that case, save it in the *admhome\transfer* folder on the **AUC** server and upload it from there.

| Task 8101: Read RMV file                                                      | ×                           |
|-------------------------------------------------------------------------------|-----------------------------|
| Read RMV file                                                                 |                             |
| Required: Enter Commitment Year 2020                                          | Filename may include spaces |
| Required: Enter Commitment # 1                                                |                             |
| Select input file format: <ul> <li>ASCII O EBCDIC</li> </ul>                  |                             |
| Required: Enter Upload Path and File D:AUC_DEVELOPMENTADMH                    | OMELTRANSFER                |
| Optional: Enter 2nd Comm Year                                                 |                             |
| Optional: Enter 2nd Comm#                                                     |                             |
| Run as @ Preview O Print O PDF<br>If Printing use Duplex @ Yes O No<br>Lookup | OK Cancel Clear All         |

[ADM-AUC-MV-1684]

# 2. BILL PAYMENT SCREEN → Reports [Enhancement]

**ADMINS** added two new options under the **[Reports]** button on the **Bill Payment** screen. Access the bill payment screen as shown here from the:

#### Motor Excise Dueries Motor Excise Bill Inquiry [1 Detail] [5 Go to Bill]

| Account Maintenance                                                                                                    | Fixed Assets Human Resources Budget |
|----------------------------------------------------------------------------------------------------|-------------------------------------|
| Abatements  Demand Process Warrant Process Registry Marking Process Registry Clearing Process Commitment Inquiry Motor Excise Bill Inquiry Motor Excise Bill Inquiry  I Find Bill Commitments Owner #1 HONSA, Owner #2  Billed Charges Det Signed Accounts Deable Fixed Assets Human Resources Budget Collections Ta S Goto Different S Goto Different S G | Excise Bill Deta                    |
| Demand Process Warrant Process Registry Marking Process Registry Clearing Process Queries Commitment Inquiry Motor Excise Bill Inquiry Motor Excise Bill Inquiry If le Edit Ledgers Purchase Orders Accounts Brable Fixed Assets Human Resources Budget Collections File Edit Ledgers Purchase Orders Accounts Brable Fixed Assets Human Resources Budget Collections File Edit Ledgers Purchase Orders Account Brable File Edit Ledgers Purchase Orders Account Brable File Edit Ledgers Purc | Excise Bill Deta                    |
| Warrant Process         Registry Marking Process         Registry Clearing Process         Queries         Commitment Inquiry         Motor Excise Bill Inquiry         Motor Excise Bill Inquiry         File Edit Ledges Purchase Orders Accounts Brable Fixed Assets Human Resources Budget Collections Tage         S Goto         Vear         Vear         S Goto         Motor Excise Bill Inquiry         Name         Owner #1         Name         Owner #1         Name         Owner #2         Billed Charges         Due: 31-Mag-2020         Actions         Motor Excise Bill Inquiry         Actions         Motor Excise Bill Inquiry                                                                                                    |                                     |
| Registry Marking Process       Actions       Year       Sold Actions       Billing A DONSA, DONE #2 DONE #2 DONE #                                                                     |                                     |
| Registry Clearing Process       Commitment Inquiry         Seq       Seq         Queries       Commitment Inquiry         Motor Excise Bill Inquiry       Motor Excise Bill Inquiry         File Edit Ledgers Purchase Orders Accounts By able Fixed Assets Human Resources Budget Collections Tage       Seq         Registry       Motor Excise Bill Inquiry         Motor Excise Bill Inquiry       Billed Charges         Dec:       31-Mag-2020         Actions       Motor Excise Bill Inquiry                                                                                                    | dress:                              |
| Queries       Commitment Inquiry         Reports       Motor Excise Bill Inquiry         Excise Bill Inquiry (theresa)       Scounds Brable         File Edit       Ledgers         Purchase Orders       Accounts Brable         File       Edit         File       Edit         Motor Excise       Bill Inquiry (theresa)         File       Edit         Motor Excise       Bill Inquiry         Motor Excise       Bill Inquiry         Motor Excise       Bill Inquiry         Actions       Motor Excise         Motor Excise       Bill Inquiry                                                                                                    | REGORY COURTNEY                     |
| Reports       Motor Excise Bill Inquiry         Image: Mathematic Motor Excise Bill Inquiry (therea)         File Edit Ledgers Purchase Orders Accounts Dyable Fixed Assets Human Resources Budget Collections Tay         Image: Motor Excise Bill Inquiry         Motor Excise Bill Inquiry         Motor Excise Bill Inquiry         Motor Excise Bill Inquiry         Motor Excise Bill Inquiry         Motor Excise Bill Inquiry                                                                                                    | HAM. MA 02019-2900                  |
| Image: Second Second Secon                                 |                                     |
| Image: Solution of the second second sec                                 |                                     |
| Image: Called Solit-Motor Excise Bill Inquiry (Interesa)         File Edit Ledgers Purchase Orders Accounts Brable Fixed Assets Human Resources Budget Collections Tage         Image: Called Called C                                                                                     | REGURT COURTNET                     |
| File Edit Ledgers Purchase Orders Accounts Byable Fixed Assets Human Resources Budget Collections Ta                                                                                                    |                                     |
| Gote     Motor Excise Bill Inquiry                                                                                                    | Payments & Adjustme                 |
| Goto         Motor Excise Bill Inquiry           Actions         Motor Excise Bill Inquiry                                                                                                    | Tupo                                |
| Goto Actions Motor Excise Bill Inquiry Actions Demail UNITY Demail UNITY UNITY UN    | 2020 Paid                           |
| Actions Motor Excise Bill Inquiry Warrant 2<br>Actions Registry                                                                                                    | Adjusted                            |
| Actions Registry                                                                                                    | Waived                              |
| Ababa di Ababa di Ababa di Ababa di Ababa di Ababa di Ababa di Ababa di Ababa di Ababa di Ababa di Ababa di Ab                                                                                                    | Transfered                          |
| Commitments Abated                                                                                                    |                                     |
| Abatements V/ Com Sec Owner Name Diddfase Diddfase Diddfase                                                                                                    | Balance 13                          |
| 2 017436- C.                                                                                                    |                                     |
| 1 Detail 20 02 017437-                                                                                                    |                                     |
| 2020 02 017439-<br>54                                                                                                    |                                     |
| 2000 V2 017403-                                                                                                    |                                     |

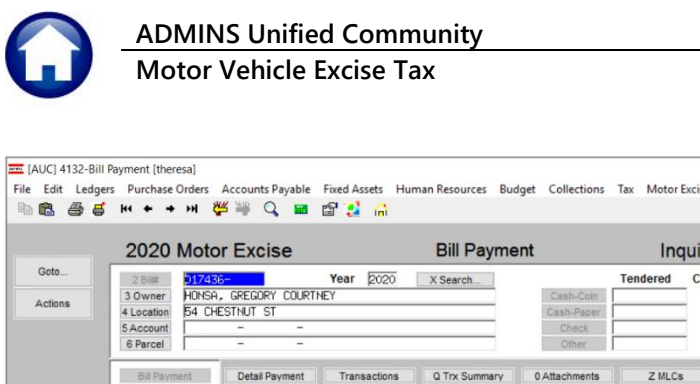

|                                          | 2020 M                                                    | lotor Exc                                         | ise                          |              | Bill Pa                 | yment                                  |                                         | Inqui                                               | ry                                                                                                  |                                               |                                                                                                    |          |
|------------------------------------------|-----------------------------------------------------------|---------------------------------------------------|------------------------------|--------------|-------------------------|----------------------------------------|-----------------------------------------|-----------------------------------------------------|----------------------------------------------------------------------------------------------------|-----------------------------------------------|----------------------------------------------------------------------------------------------------|----------|
| ctions                                   | 2 Bittl<br>3 Owner<br>4 Location<br>5 Account<br>6 Parcel | 17436-<br>IONSA, GREGOR<br>4 CHESTNUT S<br>-<br>- | Y<br>COURTNEY<br>T<br>-<br>- | ear (2020    | X Search                | Cash<br>Cash<br>Cr                     | Te<br>h-Coin<br>h-Paper<br>heck<br>ther | ndered C                                            | ash Back                                                                                            | Applied                                       | Tota                                                                                                   | 1        |
|                                          | Bill Payment                                              | Charges                                           | Payment Deductions           | Transactions | Q Trx Sum<br>New Intrst | Net Bill                               | Paid                                    | Z MLCs<br>Refund                                    | Y Parcel/Acc                                                                                        | ct Notes T B<br>Balance                       | Il Notes-Tickle<br>8 Apty 9 4<br>Pending                                                               | er<br>Ap |
| Bill Type                                | Commit# 02                                                | 13,62                                             |                              |              |                         | 13,62                                  |                                         |                                                     |                                                                                                    | 13.62                                         |                                                                                                    |          |
| Email Bill                               |                                                           |                                                   |                              |              |                         | -                                      |                                         |                                                     |                                                                                                    |                                               |                                                                                                    |          |
|                                          | Bill Totals                                               | 13.62                                             |                              |              |                         | 13.62                                  |                                         |                                                     |                                                                                                    | 13.62                                         | 13,62                                                                                                  | 2        |
| nter receipt<br>oto Batch<br>cel Payment | Owner of Rec<br>HONSA, GREG<br>54 CHESTNUT<br>BELLINGHAM, | ord<br>ORY COURTNEY<br>ST<br>MA 02019-25          | ,<br>100                     | Curre        | ent Owner               |                                        |                                         | Vehicle<br>Year<br>Make<br>Reg#<br>Tax MMI<br>Value | Details<br>197.<br>VOL:<br>2MN<br>DD 021<br>595<br>Sales History<br>Parcel Values<br>Calendar Year! | Inform<br>3 V<br>W91<br>3 A<br>Payments-Ri PP | national Vie<br>Bill Detail<br>Arcel Values<br>Sales History<br>Tax Rates<br>I Pending Pmls<br>Reports | s        |
|                                          | CY DELING                                                 | 2                                                 |                              |              | Per<br>Pay<br>Allo      | Diem<br>ment Date 08-<br>w Overpayment | -Sep-202                                | His                                                 | tory List                                                                                           | t                                             | $\sum$                                                                                                 | -        |

The new reports are a "History List" and a "Summary List".

The data shown on the reports is for the currently selected bill.

Figure 1 Bill Payment Inquiry screen with new Reports ightarrow History List, Summary List

### 2.1. #4635 Transaction History Listing

Select "History List" from the [Reports] button to display this prompt, select a "Run as" option, and click on [OK]:

| Task 4635: Transaction History Listing                                  | × |
|-------------------------------------------------------------------------|---|
| Transaction History Listing                                             |   |
| Run as  Preview  Print  PDF  CSV  Excel If Printing use Duplex  Yes  No |   |
| Lookup OK Cancel Clear All                                              |   |

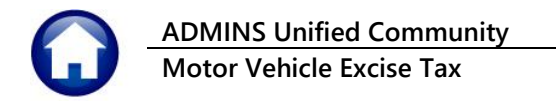

| 🚸 TedRE - TrnHisDet_4635_THERI | ESA[8].lis           |                      |                            |                            |               |               |         |            |            |          |                        |
|--------------------------------|----------------------|----------------------|----------------------------|----------------------------|---------------|---------------|---------|------------|------------|----------|------------------------|
| File Edit Format Options       |                      |                      |                            |                            |               |               |         |            |            |          |                        |
| Courier New 💌 8                | • B I                |                      |                            | 6                          |               |               |         |            |            |          |                        |
|                                |                      |                      |                            |                            |               |               |         |            |            |          |                        |
| 4635-RCTRNHISDET_AUC.REP       | Pri                  | nted 14-Sep-202      | 0 at 12:46:10 by           | City                       | of ADMINS     |               |         |            |            |          | Page 1                 |
|                                |                      |                      |                            | Transaction                | History List  | ing           |         |            |            |          |                        |
|                                |                      |                      |                            |                            |               |               |         |            |            |          |                        |
| Type: 20 Motor Ex              | cise                 |                      |                            |                            |               |               |         |            |            |          |                        |
| Bill#: 000004-00               |                      |                      |                            | т                          | ransactions p | osted on this | account |            |            |          |                        |
| Owner:                         |                      |                      |                            | a                          | s of 12:46:10 | on 14-Sep-20  | 20      |            |            |          |                        |
| Location:                      |                      |                      |                            |                            |               |               |         |            |            |          |                        |
|                                |                      |                      |                            |                            |               |               |         |            |            |          |                        |
| Date Billed Date Due           | Last<br>InterestDate | Category             | Transaction<br>Description | Trx Date                   | Charges       | Adjustments   | Refunds | Abatements | Deductions | Payments | Transaction<br>Balance |
| 08-Feb-2018 12-Mar-2018        | 13-Mar-2018          |                      |                            |                            |               |               |         |            |            |          |                        |
|                                |                      | Tax                  | Billing                    | 08-Feb-2018                | 80.00         |               |         |            |            |          | 80.00                  |
|                                |                      | Tax<br>Miscellaneous | TJ-Abatement<br>Added Fees | 22-Mar-2018<br>03-Apr-2019 | 25.00         |               |         | 80.00      |            |          | -80.00                 |
|                                |                      |                      | 110000 1000                | 00 Hp2 2020                |               |               |         |            |            |          |                        |
|                                |                      |                      |                            |                            | 105.00        |               |         | 80.00      |            |          | 25.00                  |
|                                |                      |                      |                            |                            |               |               |         |            |            |          |                        |
|                                |                      |                      |                            |                            |               |               |         |            |            |          |                        |
|                                |                      |                      | Grand Total ***            |                            | 105.00        |               |         | 80.00      |            |          | 25.00                  |
|                                |                      |                      |                            |                            |               |               |         |            |            |          |                        |
| *** Please Note                | ***                  |                      |                            |                            |               |               |         |            |            |          |                        |
| If there is an interest charge | outstanding b        | alance due on t      | his account then           |                            |               |               |         |            |            |          |                        |
|                                |                      |                      |                            |                            |               |               |         |            |            |          |                        |

Figure 2 Transaction History Listing for Motor Vehicle Excise Tax transactions as run to Print/Preview/PDF®

|    |      | <b>5-</b> ∂- | ÷      |            |        | -        |             |     |             |             | TrnHis        | Det_4635_TH | ERESA[8].xml - Excel    |           |         |             |         |            |            | æ        | - 0          |
|----|------|--------------|--------|------------|--------|----------|-------------|-----|-------------|-------------|---------------|-------------|-------------------------|-----------|---------|-------------|---------|------------|------------|----------|--------------|
|    |      | Home         | Insert | Page Layou | it Fo  | rmulas l | Data Reviev | N   | View 👰 1    | Fell me wha |               |             |                         |           |         |             |         |            |            | Theres   | a Campbell 🖇 |
| TI | .5   | • •          | ×      | √ fx       |        |          |             |     |             |             |               |             |                         |           |         |             |         |            |            |          |              |
|    | A    | B            |        | С          | D      |          | E           | F   | G           | H           | I             | J           | K                       | L         | M       | N           | 0       | P          | Q          | R        | S _          |
| 1  | 20   | Motor Excis  |        |            |        |          |             |     |             |             |               |             |                         |           |         |             |         |            |            |          |              |
| 2  | Year | Bill Number  | Owner  |            | Parcel | Location |             | Run | Date Billed | Date Due    | Last Int Date | Category    | Transaction Description | Trx Date  | Charges | Adjustments | Refunds | Abatements | Deductions | Payments | Trx Balance  |
| 3  | 2018 | 000053-00    |        |            |        |          | -           | 1   | 2/8/2018    | 3/12/2018   | 3/13/2018     | Tax         | Billing                 | 2/8/2018  | 387.50  |             |         |            |            |          | 387.50       |
| 4  |      |              |        |            |        |          |             | 1   | 2/8/2018    | 3/12/2018   | 3/13/2018     | Тах         | TAX - CITIZENS          | 3/15/2018 |         |             |         |            |            | 387.50   | -387.50      |
| 5  |      |              |        |            |        |          |             | 1   | 2/8/2018    | 3/12/2018   | 3/13/2018     | Тах         | TF-Abatement            | 10/3/2018 |         |             |         | 355.21     |            |          | -355.21      |
| 6  |      |              |        |            |        |          |             | 1   | 2/8/2018    | 3/12/2018   | 3/13/2018     | Тах         | Refund                  | 10/8/2018 |         |             | 355.21  |            |            |          | 355.21       |
| 7  | 2018 | 000053-00    | -      |            |        | _        | _           |     |             |             |               | Grand Total |                         |           | 387.50  |             | 355.21  | 355.21     |            | 387.50   |              |
| 8  |      |              |        |            |        |          |             | -   |             |             |               |             |                         |           |         |             |         |            |            |          |              |
| 9  |      |              |        |            |        |          |             |     |             |             |               |             |                         |           |         |             |         |            |            |          |              |

Figure 3 Transaction History Listing for Motor Vehicle Excise transactions run as Excel®

### 2.2. #4639 Summary List

Select **"Summary List"** from the **[Reports]** button to display this prompt, select a **"Run as"** option, and click on **[OK]**:

| Task 4639: Transaction History Summary                                                                              | × |
|----------------------------------------------------------------------------------------------------|---|
| Transaction History Summary                                                                                         |   |
| Run as (a) Preview $\bigcirc$ Print $\bigcirc$ PDF $\bigcirc$ Excel<br>If Printing use Duplex (a) Yes $\bigcirc$ No |   |
| Lookup OK Cancel Clear All                                                                                          |   |

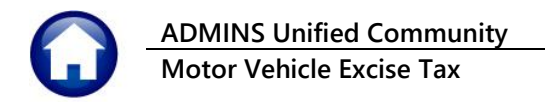

| 🚸 TedRE - TmHis                                                        | sSum_4639_THERE                               | SA[6].lis                    |               |               |              |               |                               |               |               |             |         |          |                |
|------------------------------------------------------------------------|-----------------------------------------------|------------------------------|---------------|---------------|--------------|---------------|-------------------------------|---------------|---------------|-------------|---------|----------|----------------|
| File Edit Forn                                                         | nat Options                                   |                              |               |               |              |               |                               |               |               |             |         |          |                |
| Courier New                                                            | ▼ 9                                           | <b>- B</b> <i>I</i> <u>U</u> |               |               | ∃ @          |               |                               |               |               |             |         |          |                |
| 4639-RCTRNHI                                                           | SSUM.REP                                      | Print                        | ed 14-Sep-202 | 0 at 12:48:08 | 8 by THERESA | C<br>Transact | City of ADMIN<br>cion History | NS<br>Summary |               |             |         |          | Page 1         |
| Year: 20<br>Type: 20<br>Bill#: 00<br>Owner:<br>Parcel:<br>Location: 40 | 18<br>Motor Exci<br>0053-00<br>01 EMBARCADERC | ise<br>D DR                  |               | as            | s of 12:48:0 | 8 on 14-Sep-2 | 2020                          |               |               |             |         |          |                |
| Trx Date                                                               | Tax Charge                                    | CPA Charge                   | Tax + CPA     | Tax Abt/Exm   | CPA Abt/Exm  | Oth Abt/Exm   | Liens                         | Betterments   | Other Charges | Adjustments | Refunds | Payments | Description    |
|                                                                        |                                               |                              |               |               |              |               |                               |               |               |             |         |          |                |
| 08-Feb-2018                                                            | 387.50                                        | .00                          | 387.50        | .00           | .00          | .00           | .00                           | .00           | .00           | .00         | .00     | .00      | Billing        |
| 15-Mar-2018                                                            | .00                                           | .00                          | .00           | .00           | .00          | .00           | .00                           | .00           | .00           | .00         | .00     | 387.50   | TAX - CITIZENS |
| 03-Oct-2018                                                            | .00                                           | .00                          | .00           | 355.21        | .00          | .00           | .00                           | .00           | .00           | .00         | .00     | .00      | TF-Abatement   |
| 08-Oct-2018                                                            | .00                                           | .00                          | .00           | .00           | .00          | .00           | .00                           | .00           | .00           | .00         | 355.21  | .00      | Refund         |
|                                                                        | 387.50                                        | .00                          | 387.50        | 355.21        | .00          | .00           | .00                           | .00           | .00           | .00         | 355.21  | 387.50   |                |

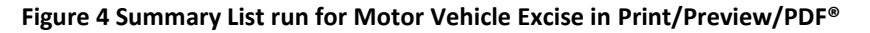

|    | د 🖬     | <del>-</del> ¢ - | ÷           |            |          |             | TrnHi       | sSum_4639_TH | ERESA | [7].xml - Excel |               |             |         |          | <u></u>        | -    |
|----|---------|------------------|-------------|------------|----------|-------------|-------------|--------------|-------|-----------------|---------------|-------------|---------|----------|----------------|------|
| ĺ  | File    | Home             | Insert Page | Layout Foi | rmulas D | ata Review  | View 🤇      | Tell me what | you w | ant to do       |               |             |         |          | Theresa Ca     | mpbe |
|    |         |                  |             |            |          |             |             |              |       |                 |               |             |         |          |                |      |
| P: | 16      |                  | XV          | $f_x$      |          |             |             |              |       |                 |               |             |         |          |                |      |
|    |         | А                | В           | С          | D        | E           | F           | G            | н     | I.              | J             | к           | L       | м        | N              |      |
| 1  | Year    | 2018             |             |            |          |             |             |              |       |                 |               |             |         |          |                |      |
| 2  | 20      | Motor Exe        | cise        |            |          |             |             |              |       |                 |               |             |         |          |                |      |
| 3  | Bill#   | 000053-00        | D           |            |          |             |             |              |       |                 |               |             |         |          |                |      |
| 4  | Owner   | -                |             |            |          |             |             |              |       |                 |               |             |         |          |                |      |
| 5  | Parcel  |                  |             |            |          |             |             |              |       |                 |               |             |         |          |                |      |
| 6  | Locatio | n 4001 E         | MBARCADERO  | DR         |          |             |             |              |       |                 |               |             |         |          |                |      |
| 7  | Try Da  | **               | Tax Charge  | CPA Charge |          | Tax Abt/Evm | CBA Abt/Evm | Oth Abt/Evm  | Lione | Pottormonte     | Other Charges | Adjustments | Pofunde | Paymonte | Description    |      |
| 9  | 08-Eeb  | -2018            | 387.50      |            | 387.50   |             | 0.00        | 0.00         | 0.00  | 0.00            | 0.00          | 0.00        | 0.00    | 0.00     | Billing        |      |
| 10 | 15-Mar  | 2018             | 0.00        | 0.00       | 0.00     | 0.00        | 0.00        | 0.00         | 0.00  | 0.00            | 0.00          | 0.00        | 0.00    | 387.50   | TAX - CITIZENS | s    |
| 11 | 03-Oct- | 2018             | 0.00        | 0.00       | 0.00     | 355.21      | 0.00        | 0.00         | 0.00  | 0.00            | 0.00          | 0.00        | 0.00    | 0.00     | TF-Abatement   |      |
| 12 | 08-Oct- | 2018             | 0.00        | 0.00       | 0.00     | 0.00        | 0.00        | 0.00         | 0.00  | 0.00            | 0.00          | 0.00        | 355.21  | 0.00     | Refund         |      |
| 13 |         |                  | 387.50      | 0.00       | 387.50   | 355.21      | 0.00        | 0.00         | 0.00  | 0.00            | 0.00          | 0.00        | 355.21  | 387.50   |                |      |
| 14 |         |                  |             |            |          |             |             |              |       |                 |               |             |         |          |                |      |

Figure 5 Summary List run for Motor Vehicle Excise in Excel®

[ADM-AUC-RC-8488]

### 3. QUICK REPORT SELECTOR [Enhancement]

The Quick Report/Task Selector button is in the toolbar on all AUC screens. This feature allows a user to run any report in AUC quickly from any module instead of going to the report library for each module. Read SY–117 Quick Report Selector in the Help Reference Library for details on how to use this feature.

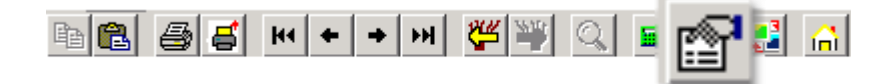

[ADM-AUC-DOC-183]

# 4. USERS MAY NOW CHANGE / SET AUC PASSWORDS [Enhancement]

**ADMINS** added a **[Reset Password]** button on the login screen that allows users to reset their own **AUC** passwords. The feature requires an email address on the user profile for the user account.

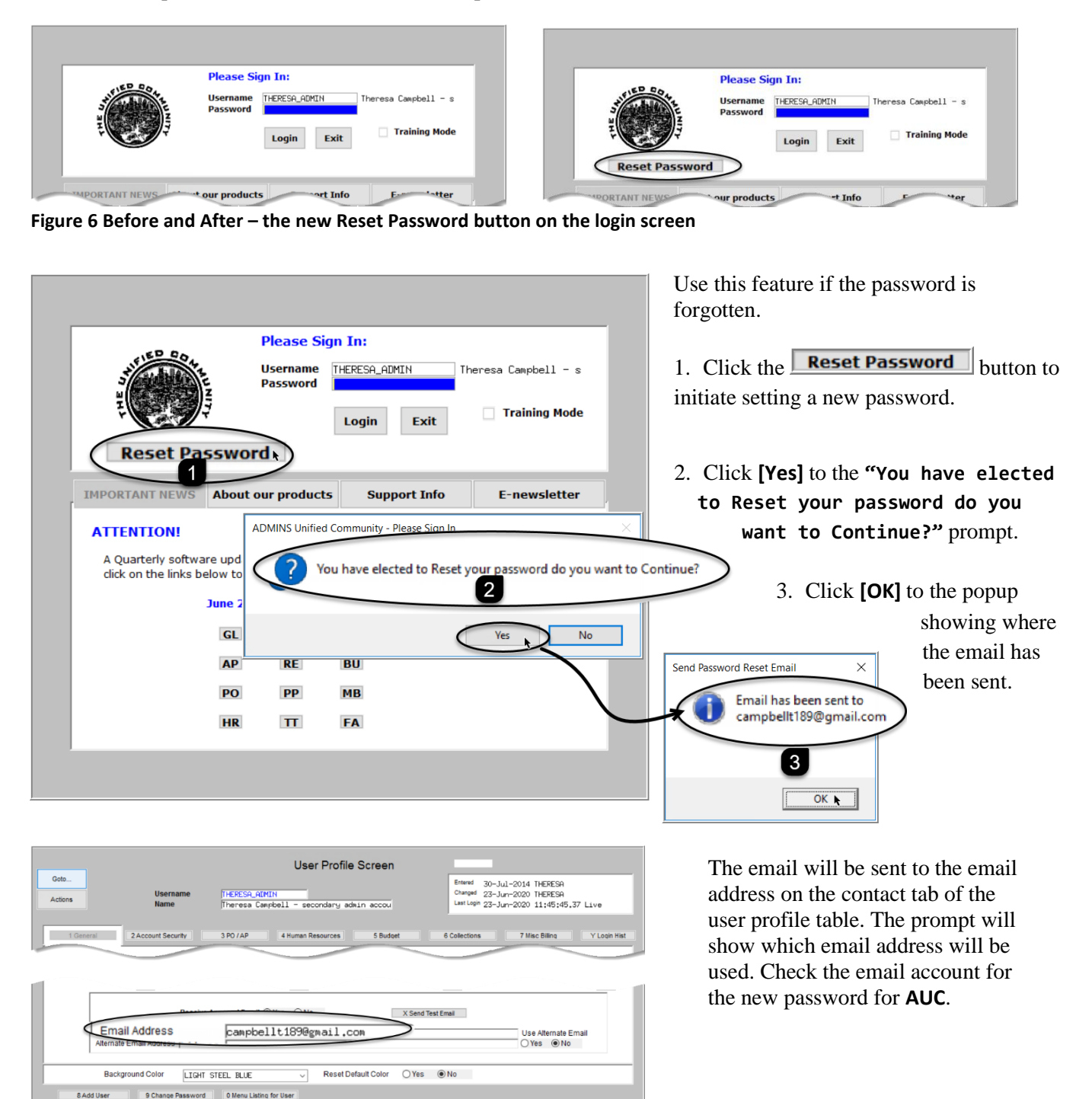

Lkup

Figure 7 Set up email addresses for AUC users

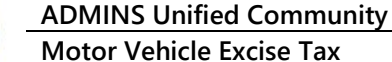

sword Reset - campbelli × + 4 → O A https://mail.google.com/mail/u/0/... ۲ ☆ 0 소 テ . ≡ M Gmail Q Search mail ? 63 .... 0 0 î 60 C. b - Compose AUC Password Reset D Inbox \* If the email is not in the Inbox, check Inbox \* Starred the Junk or Spam folder. Mark the aucdev@admins.com 9:11 AM (12 email as "Not spam" or "Not Junk" to me M Spam (2) - campbellt189@gmail. 🗙 welcome661 A temporary → O A https://mail.google.c password will be sent word exactly as dis to the email address ≡ M Gmail a 0 🕄 🏭 ase log into AUC using this temporary password and you will be asked to change it Meet C 1-2 of 2 + Compose Start a meeting Messages that have been in Spam more than 30 days will be automatically deleted. Join a meeting Do not reply to this email message as it was system g via the ADMINS Unified Community (AUC) System \*\* Spam Delete all spam iii Trash Chat Categories aucdev 9:11 AM ----Social AUC Password Reset Reply Forward 0 Updates 2.062 ned a temporary password welco

Figure 8 Sample email sent with temporary password

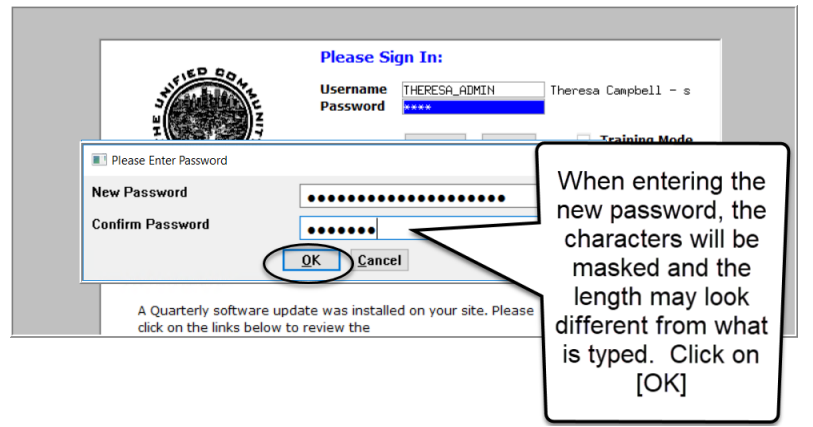

If the email is not found in the inbox, check the spam or junk folder. Use the password in the email exactly as shown (case sensitive). The system will immediately prompt for a new password.

2

A

Type a new password and confirm the new password.

#### Figure 9 Entering a new password

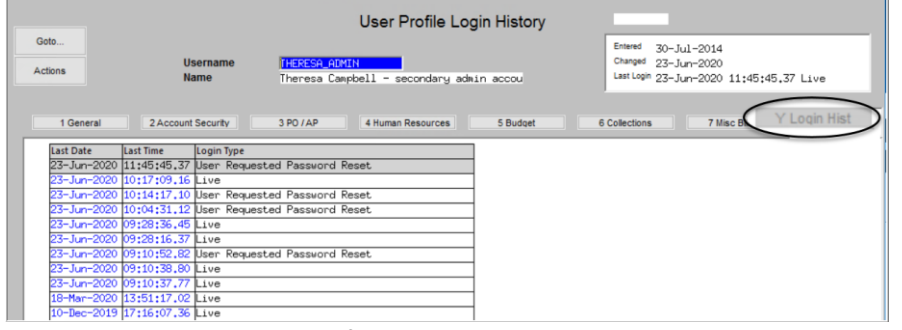

Figure 10 Login History Screen for super-users

If the user profile does not have an email set up, the system will display this message. Contact the super user on your site or **ADMINS** to add an email address to the user profile.

If no email should be associated with the username, contact support@admins.com to reset the password.

The super-user on the site may view the User Profile [Y Login History] tab to see logon and password reset activity.

| ADMINS | Unified Community - Please Sign In                                                  | × |
|--------|-------------------------------------------------------------------------------------|---|
| ×      | Password cannot be reset as your user profile doesnt have an email<br>address setup |   |
|        | Contact Support to reset your password and update your email address                |   |
|        | ОК                                                                                  | ] |

[ADM-AUC-SY-8130]

### 4.1. New Message on Password Errors [Enhancement]

**ADMINS** changed the invalid password message to reflect the availability of the Reset Password button and to let users know that they may try again after five minutes.

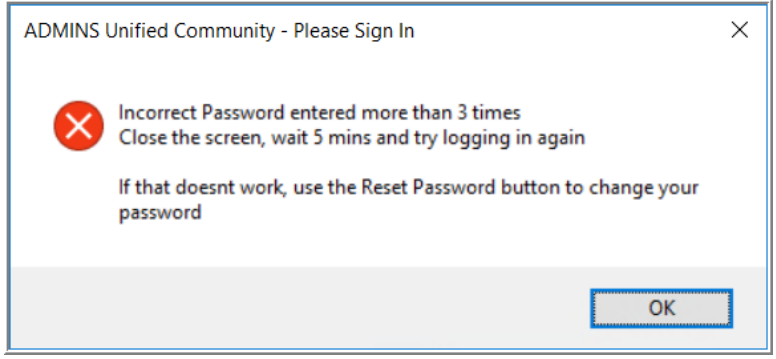

Figure 11 New Incorrect Password message

[ADM-AUC-SY-8159]

# 5. LOGIN SCREEN SUPPORT INFO TAB [Enhancement]

Many users only use this screen to  $\log in - but$  there are other features available. Click on the **[Support Info]** tab. There are 3 buttons on this screen to easily join a **Go To Meeting**, access the **ADMINS** website or email **ADMINS** support.

### 5.1. [Join Go To Meeting]

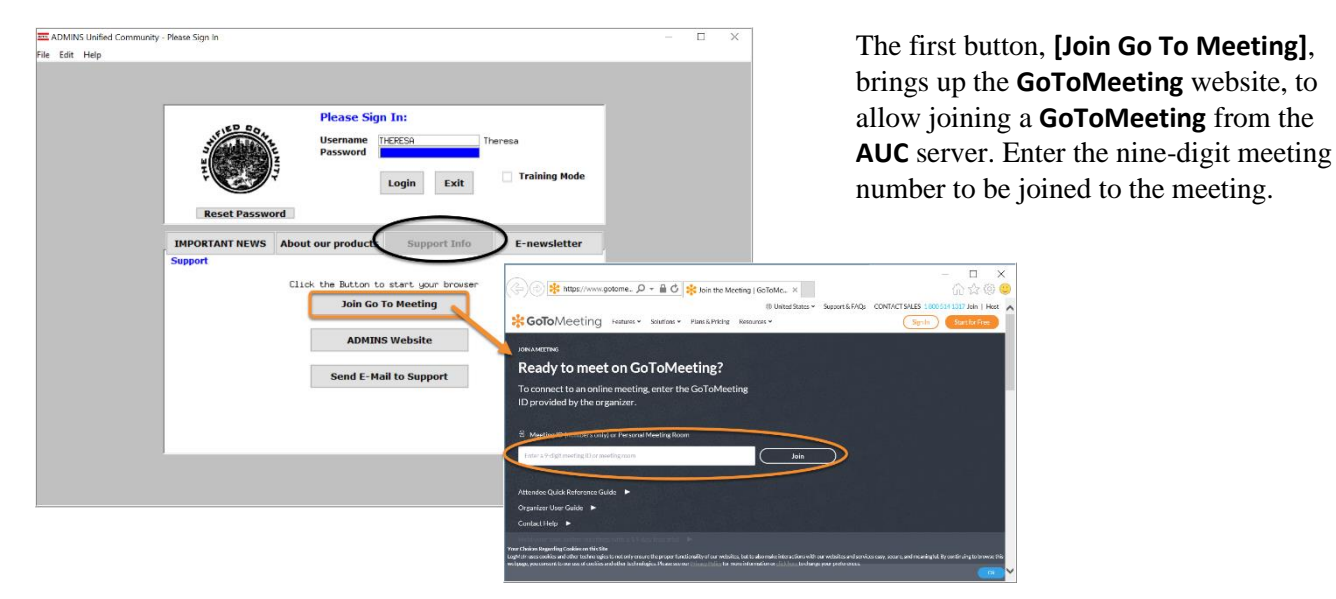

Property of ADMINS, Inc. No unauthorized use, distribution or reproduction permitted.

### 5.2. [ADMINS Website]

The second button will bring up the **ADMINS** website home screen. Access news, release notes, webinars, and selected help documents here.

| Reset Passwo   | Please Sig<br>Username<br>Password                  | n In:<br>THERESA<br>Login Exit                                   | Theresa Training Mode                                                                                                    | - □ ×<br>俞☆◎              |
|----------------|-----------------------------------------------------|------------------------------------------------------------------|----------------------------------------------------------------------------------------------------|---------------------------|
| IMPORTANT NEWS | About our products                                  | Support Info                                                     | support@admins.com                                                                                                    |                           |
|                | Click the Button to<br>Join Go<br>ADMIN<br>Send E-M | o start your brouse<br>To Meeting<br>S Website<br>ail to Support | ADD TO THE TAXE<br>TO THE TAXE<br>T | what here Products Mark 2 |

### 5.3. [Send E-Mail to Support]

The third button opens the **ADMINS "Contact Us"** page to instantly send an email to **ADMINS** support. Every page on the website has the button to allow emailing support instantly.

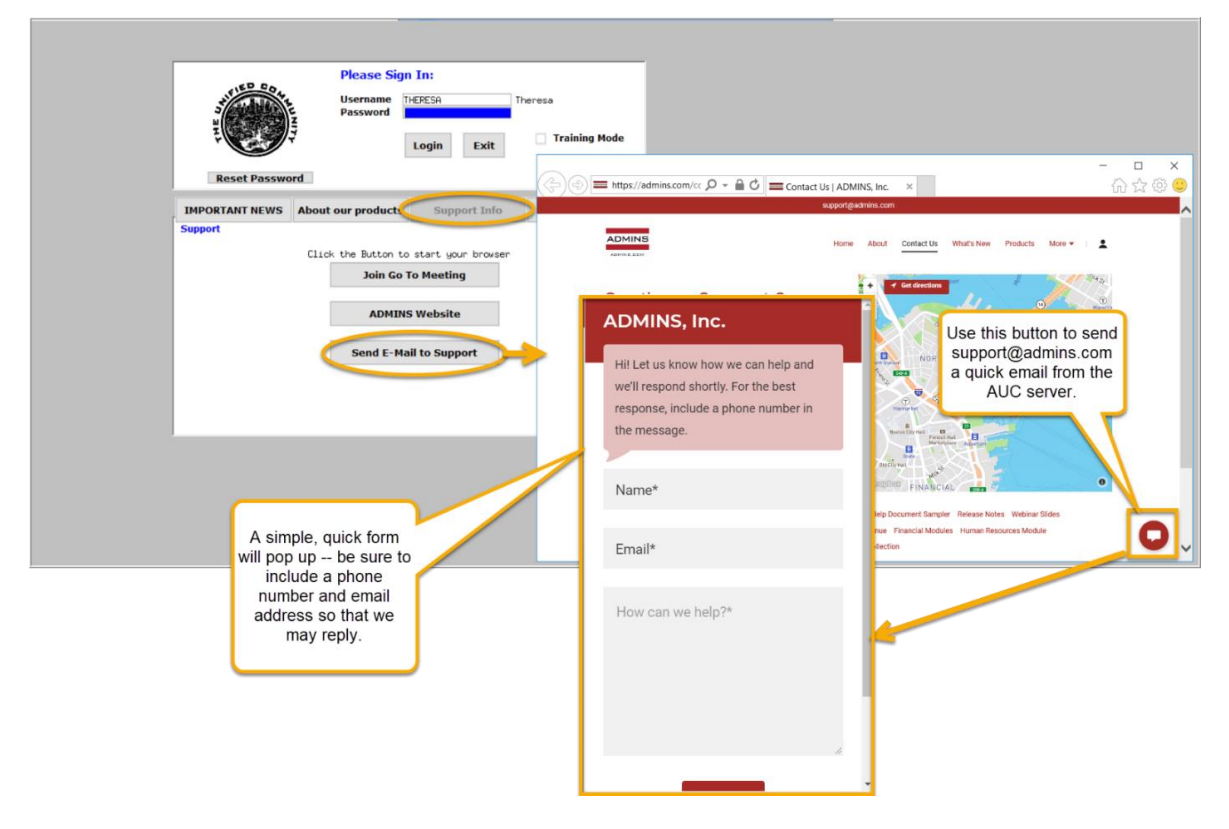

[ADM-AUC-SY-8154]

### **6. HELP REFERENCE LIBRARY**

In addition to the following new or updated documents added to the Help Reference Library, the **"SYSTEM"** sections of each library were standardized for the help documents that are not specific to the module. See the **"SYSTEM"** bullet below for an example.

[CRI-SUP-SAPLAUC-868]

### 6.1. New or Updated Documents

| • | SITE SPECIFIC | ME–250 Cranston, RI Motor Vehicle Excise Tax Billing | [Updated] |
|---|---------------|------------------------------------------------------|-----------|
| • | SYSTEM        | SY–117 Quick Report Selector                         | [New]     |
|   |               | SY-145 Reset Password                                | [New]     |